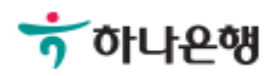

# 기업뱅킹사용설명서

Hanabank corporate Banking User Manual

## **공과금** 지로 > 지로

© 2018 HANABANK. Confidential – Do Not Distribute.

Step 1. 지로번호 및 전자납부번호 입력 후 조회버튼을 클릭합니다.

|                                        | 010111                                                                                                    | 납무내역조회/취소    |
|----------------------------------------|----------------------------------------------------------------------------------------------------|--------------|
|                                        |                                                                                                    | 1. 정보입력      |
| 등으로 표시되어 있고, 전자납부번                     | 번호가 표시되어 있는 경우 선택하세요.                                                                                                    |              |
| 금융결제원 승인                               | 지리토지서 (그유기과요)                                                                                                    | 전자납부가능       |
|                                        |                                                                                                    | 0            |
| <b>UCH</b> नडेखेड                      |                                                                                                    | 200,000 %    |
| A E H E                                | 고 제 호 파 연 호 (이 )                                                                                                    | # # 101 Cote |
| ······································ | 2343070723430707234                                                                                                    | 부미환의 주십시오.   |
|                                        | TO THE OWNER OF THE OWNER OF THE OWNER OWNER OWNER OF THE OWNER OWNER OWNER OWNER OWNER OWNER OWNER OWNER OWNER OWNER OWNER OWNER OWNER OWNER OWNER OWNER O | 01224-56780  |

| ① 지로번호    | -선택- | <br>자주쓰는 지로번호 관리 |
|-----------|------|------------------|
| 2) 전자납부번호 |      |                  |

조회

Step 2. 추가조회버튼을 통해 다건 납부가(최대 5건까지) 가능합니다.

| 전자납부번호   |      |         |      |      |      |    |      |
|----------|------|---------|------|------|------|----|------|
|          | 222  | 1000010 |      |      |      |    |      |
|          |      |         |      |      |      |    |      |
|          |      |         |      | 추가조회 |      |    |      |
| 청구(징수)기관 | 부과년월 | 고지구분    | 납기구분 | 납부기한 | 납부금액 | 삭제 | 상세조회 |
| -        |      |         | **** |      |      |    |      |
| _        |      |         |      |      |      |    |      |
|          |      |         |      |      |      |    |      |
|          |      |         |      |      |      |    |      |
|          |      |         |      |      |      |    |      |

#### Step 3. 지로납부를 위한 출금정보를 입력합니다.

| 조회납부     | 조회납부하기 입력납부하기   |              |              |                | 납부내역조회/취소   |
|----------|-----------------|--------------|--------------|----------------|-------------|
| 지로정보     |                 |              |              |                | 1 2. 출금정보 3 |
| 청구(징수)기관 | 부과년월            | 고지구분         | 납기구분         | 납부기한           | 납부금액        |
|          | 2015-01         | 정상분          | 납기내          | 2025-04-30     | 43,330 원    |
|          | 2015-02         | 정상분          | 납기내          | 2025-04-30     | 44,440 원    |
|          | 경               | 등 납부 금액      |              |                | 87,770 원    |
| * 계좌비밀번호 |                 |              | (4자리 입력)     |                |             |
| * 계좌비밀번호 | 1424            |              | (4자리 입력)     |                |             |
| *전화번호    | 선택 🔻 -          |              |              |                |             |
| *휴대폰번호   | 선택 -            | -            |              |                |             |
| 팩스번호     | ○ 수신 ● 4 전택 ▼ - | 수신거부(수신 동의 A | ↓ 납부 완료 후 납부 | 확인서를 팩스로 발송합니다 | )           |
| 이메인 주소   | @ 村間 •          |              |              |                |             |
| 이배 큰 구조  |                 |              |              |                |             |

Step 4. 지로정보를 확인한 후 OTP 비밀번호와 인증서 암호를 입력합니다.

#### OTP 비밀번호 입력

| OTP 비밀번호 | 123456         OTP화면에 표시된 6자리 숫자를 입력하여 주십시오.           예)123456                                                             |
|----------|----------------------------------------------------------------------------------------------------|
|          | <ul> <li>이용일자에 관계없이 OTP번호 입력 오류가 연속하여 10회 누적될 경우 서비스가 제한됩니다.</li> <li>OTP 비밀번호는 모든 항목을 입력 하신 후 마지막으로 입력하시기 바랍니다.</li> </ul> |
|          | • OTP는 정당한 전자금융거래시에만 사용하셔야 하며 비밀번호를 발생시킨 후 가급적 즉시 입력하시기 바랍니다.                                                               |

Step 5. 지로납부가 완료됩니다.

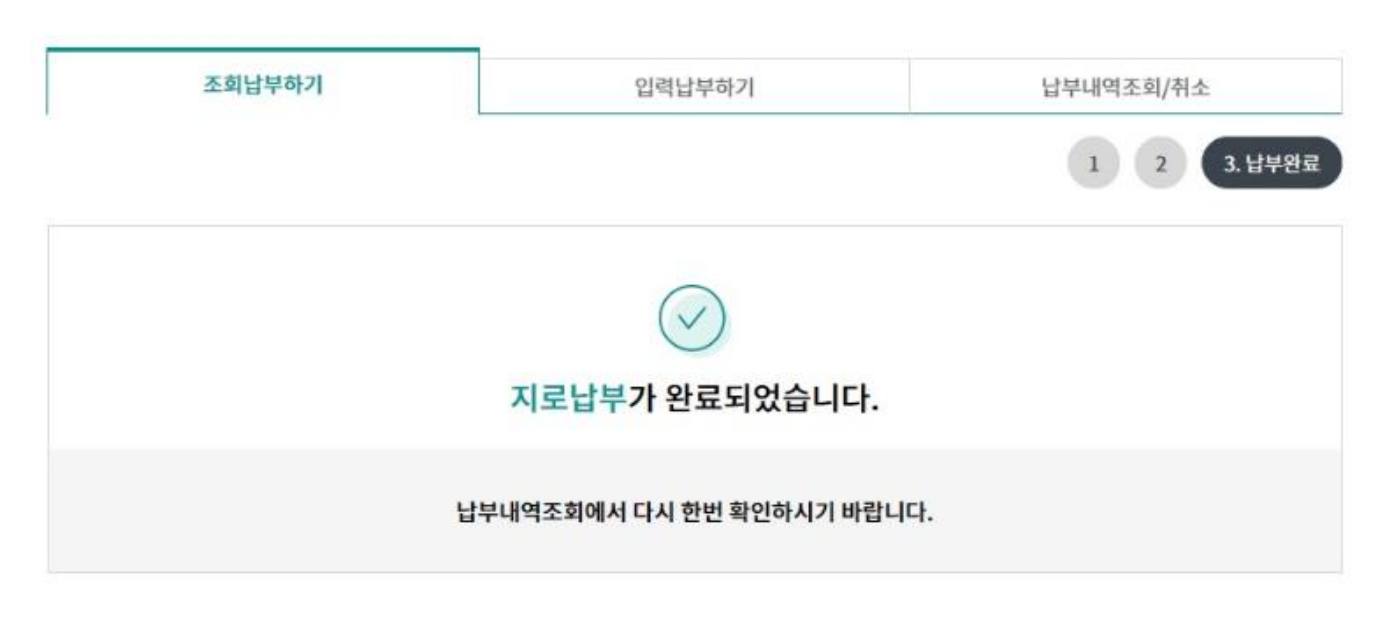

#### 납부처리내역

| 납부상태 | 납부일자       | 부과년월    | 정구(징수)기관 | 납부금액     |
|------|------------|---------|----------|----------|
| 성공   | 2018-07-11 | 2015-01 |          | 43,330 원 |
| 성공   | 2018-07-11 | 2015-02 |          | 44,440 원 |

납부내역조회/취소

계속납부

## 지로-입력납부하기

Step 6. 지로번호를 입력한 후 조회버튼을 클릭합니다.

#### 지로

| 조회납부하기 | 입력납부하기 | 납부내역조회/취소     |
|--------|--------|---------------|
|        |        | 1. 정보입력 2 3 4 |

고지서에 전자납부번호가 표시되어 있지 않거나 고지내역을 조회할 수 없는 경우 선택하세요.

| 123456 호   |               | 실세원용)                | ) |
|------------|---------------|----------------------|---|
| OCR त्र इस | ±0000000      | 4 10000              | 원 |
| 利見閉点       | 고 개 조 희 번 호 『 | cl l ⊕ et lcl lcodel |   |
| <0123450+  | +1234+        | +012345< <01<        |   |

| <ol> <li>지로번호</li> </ol> | -선택-             | 자주쓰는 지로번호 관리 |
|--------------------------|------------------|--------------|
|                          | 3127702 [조선일보]   |              |
|                          | 4025285 [전기료]    |              |
|                          | 6122759 [브로드밴드]  |              |
|                          | 6802011 [KT네트웍스] |              |

## 지로-입력납부하기

Step 7. 지로납부정보 및 출금정보를 입력합니다.

| 입력정보       |               | * 표시는 필수 입력값 입니다 |
|------------|---------------|------------------|
| 지로번호       |               |                  |
| *① 금액      | 원             |                  |
| *② 고객조회번호  |               |                  |
| *③ 코드번호(C) |               |                  |
| *납부자명      |               |                  |
| 부과년월(회차)   | 18 - 년 07 - 월 |                  |
| 수납기관       | 에스케이텔레콤(주)    |                  |

고객조회번호를 잘못 입력하는 경우 청구(징수)기관에서 납부 확인이 되지 않을 수 있으니 유의하여 입력하시기 바랍니다.

#### 출금정보

\* 표시는 필수 입력값 입니다.

| * 출금계좌번호 | 계좌선택 🔻                                                               |
|----------|----------------------------------------------------------------------|
| * 계좌비밀번호 | (4자리 입력)                                                             |
| *전화번호    | 선택 🔻 -                                                               |
| *휴대폰번호   | 선택 ▼                                                                 |
| 팩스번호     | 수신       ● 수신거부(수신 동의 시 납부 완료 후 납부확인서를 팩스로 발송합니다)         선택       ▼ |
| 이메일 주소   | <ul> <li>④ 선택 ▼</li> </ul>                                           |
| 예약납부일    |                                                                      |

| 확인 | 취소 |
|----|----|
|----|----|

## 지로-납부내역조회/취소

Step 8. 지로납부정보 및 출금정보를 입력합니다.

#### 지로

| 조회납부하기 |                           | 입력납부하기                                        | 납부내역조회/취소             |
|--------|---------------------------|-----------------------------------------------|-----------------------|
|        |                           |                                               | 1. 기간선택 2 3           |
| 조회기간   | 오늘 어제 2일<br>2016-10-01 대한 | 1주 1개월 3개월 6개월 12개<br>~ 2016-12-31 대한 직접 입력 여 | l월 월별 선택              |
|        |                           | 조희 조호<br>가능                                   | 의기간은 최대 3년까지<br>등합니다. |

#### 정상납부 총 2건

조회기간: 2018-07-04~2018-07-11

| 납부일자       | 부과년월    | 청구(징 <mark>수</mark> 기관) | 납부금액     | 납부기관       | 납부확인서 | 납부취소 |
|------------|---------|-------------------------|----------|------------|-------|------|
| 2018-07-11 | 2015-01 | 에스케이텔레콤(주)              | 43,330 원 | 하나은행 인터넷뱅킹 | 보기    | 취소   |
| 2018-07-11 | 2015-02 | 에스케이텔레콤(주)              | 44,440 원 | 하나은행 인터넷뱅킹 | 보기    | 취소   |

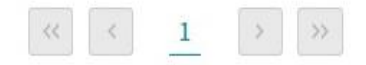

## 지로-납부내역조회/취소

2015-01

Step 9. 납부내역 취소 금액을 입금 받을 계좌정보를 입력합니다.

Step 10. 입력된 정보를 확인한 후 OTP 비밀번호와 인증서암호를 입력합니다.

#### 지로

| 조회납부     | 하기         | 입력납부하기   | 납부내역조회/취소   |  |
|----------|------------|----------|-------------|--|
| 지로정보     |            |          | 1 2. 정보입력 3 |  |
| 지로번호     |            | 고객조회번호   |             |  |
| 청구(징수)기관 | 에스케이텔레콤(주) | 납부자명(상호) | 테스트         |  |

#### 취소금액 입금정보

부과년월

| 입금계좌번호 |          |  |
|--------|----------|--|
| 계좌비밀번호 | (4자리 입력) |  |

납부금액

#### OTP 비밀번호 입력

| OTP 비밀번호 | ** 123456<br>123456<br>OTP화면에 표시된 6자리 숫자를 입력하여 주십시오.<br>예)123456                |  |  |
|----------|---------------------------------------------------------------------------------|--|--|
|          | • 이용일자에 관계없이 OTP번호 입력 오류가 연속하여 10회 누적될 경우 서비스가 제한됩니다.                           |  |  |
|          | <ul> <li>OTP는 정당한 전자금융거래시에만 사용하셔야 하며 비밀번호를 발생시킨 후 가급적 즉시 입력하시기 바랍니다.</li> </ul> |  |  |

취소

납부취소

43,330 원

## 지로-납부내역조회/취소

Step 11. 지로납부취소가 완료됩니다.

(취소처리 중 오류가 발생할 수 있으니 납부내역조회를 통해 취소여부를 확인합니다.)

#### 지로

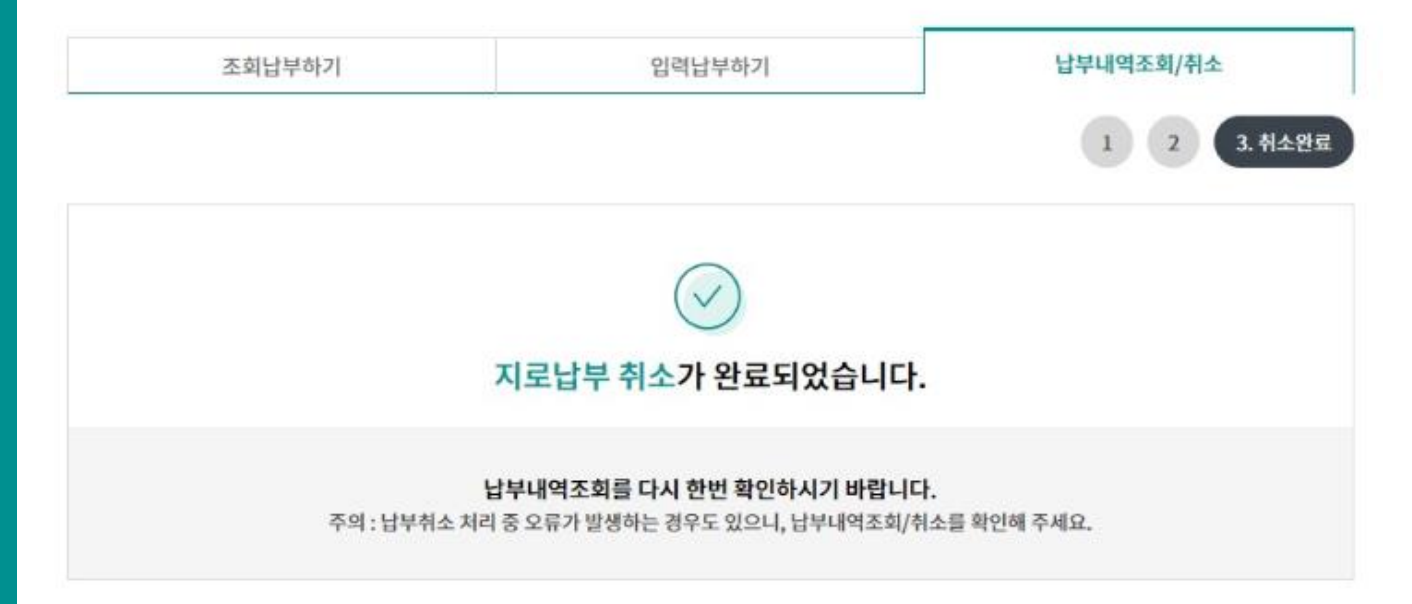

#### 지로정보

| 지로번호     |            | 고객조회번호   |            |
|----------|------------|----------|------------|
| 청구(징수)기관 | 에스케이텔레콤(주) | 납부자명(상호) | 테스트        |
| 부과년월     | 2015-01    | 고지구분     | 정상분        |
| 납기구분     | 납기내        | 납부기한     | 2025-05-31 |
| 납부금액     |            |          | 43,330 원   |

#### 취소금액 입금정보

| 취소일시   | 2018-07-11 10:10:44 |          |            |
|--------|---------------------|----------|------------|
| 입금계좌번호 |                     | 입금계좌 예금주 | 푹녠볃높롐연헴(꼿) |
|        |                     |          |            |
|        |                     | 확인       |            |

# THANK YOU